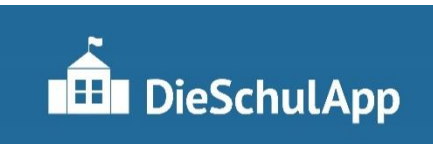

Sie haben Zugangsdaten (Benutzername und Einmal-Passwort) erhalten.

1. Laden Sie sich die App auf Ihr Smartphone oder Tablet.

→ Google-Playstore (für Android – Geräte)

- → Apple App-Store
- 2. Für Windows Geräte öffnen Sie die Website von DieSchulApp im Browser.

→ <u>https://www.dieschulapp.de/</u>

- 3. Öffnen Sie die App und geben Sie Benutzernamen und Passwort ein.
- 4. Ändern Sie <u>sofort</u> das Passwort und verwahren Sie dieses gut.

Zugang zu dieser App sollten nur Eltern haben.

Auf der Startseite finden Sie alle Module. Über das Menü 📄 können Sie ebenfalls alle Module aufrufen.

Mitteilungen: beinhalten Elternbriefe, teils auch mit Rückmeldung Sie erhalten eine Benachrichtigung (sofern Sie diese aktiviert haben)

Chat: kann nur vom Lehrer gestartet werden

Krankmeldungen: sind nur am Tag selbst bis maximal 1 Schulwoche möglich,

Elternsprechtag: nutzen wir nicht

Sprechstunden: Terminangebote für die Lernentwicklungsgespräche

Infos: z.Z. Unterrichtszeiten, später mehr

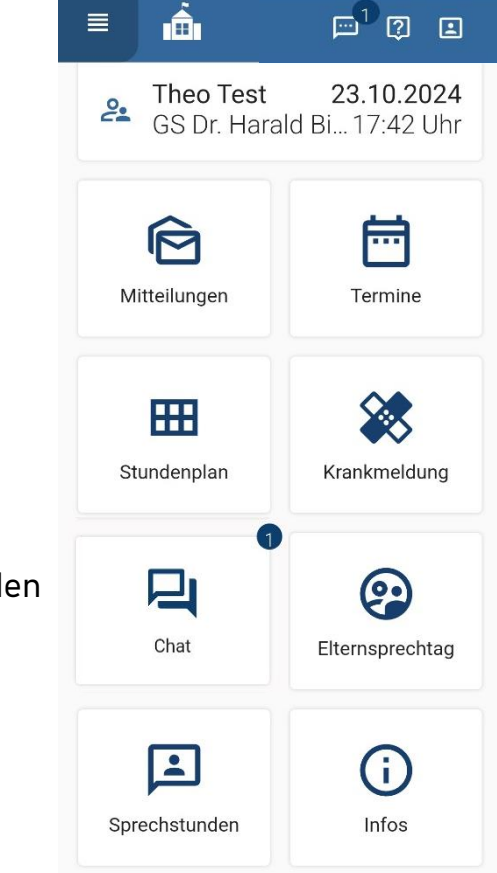